### Raja Bahadur International Ltd.

Regd. & Corporate Office : Hamam House, Ambalal Doshi Marg, Mumbai - 400 001, INDIA. Phone : 022-22654278 Fax : 022-22655210 E-mail : rajabahadur@gmail.com Website : www.rajabahadur.com CIN : L17120MH1926PLC001273 PITTIE

Date: August 21, 2021

To The Deputy Manager (Listing - CRD) BSE Limited PJ Tower, Dalal Street, Mumbai-400001

Scrip code: <u>503127</u>

#### Sub :- Notice of 95th Annual General Meeting of the members of the Company scheduled on September 17, 2021

Dear Sir/ Madam,

In compliance with the Regulation 30 of the SEBI (Listing Obligations and Disclosure Requirements) Regulations, 2015, please find enclosed herewith the Notice of 95<sup>th</sup> Annual General Meeting of the members of the Company scheduled to be held on Friday, September 17, 2021 at 03.30 p.m. IST through Video Conferencing (VC) / Other Audio Visual Means (OAVM).

The said Notice is also uploaded on the Company's website at www.rajabahadur.com

Kindly take the above information on record.

Thanking you.

Yours faithfully, For **Raja Bahadur International Limited** 

Eyhunglun

**S.K.Jhunjhunwala** Chief Financial Officer Encl.: As Above

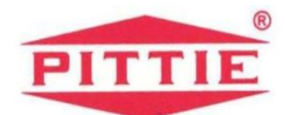

#### RAJA BAHADUR INTERNATIONAL LIMITED CIN No.: L17120MH1926PLC001273 Regd. Office: Hamam House, 3<sup>rd</sup> Floor, Ambalal Doshi Marg, Fort, Mumbai -400001. Tel No.: 022 22654278, Fax No.: 022 22655210 Email ID: investor@rajabahadur.com, website: www.rajabahadur.com

#### NOTICE

**NOTICE** is hereby given that the 95<sup>th</sup> Annual General Meeting (AGM) of the Members of Raja Bahadur International Limited will be held through Video Conferencing ('VC')/Other Audio-Visual Means ('OAVM') on Friday, 17<sup>th</sup> September, 2021 at 03.30 p.m.(IST) to transact the following business:

#### **ORDINARY BUSINESS:**

- 1. To receive, consider and adopt the Audited Standalone Financial Statements of the Company for the Financial Year ended March 31, 2021 together with the Reports of the Board of Directors and the Auditors thereon and the Audited Consolidated Financial Statements of the Company for the Financial Year ended March 31, 2021 together with the Report of the Auditors thereon.
- 2. To appoint a Director in place of Mr. Manoharlal M. Pittie (DIN 00760307), who retires by rotation and is eligible for re-appointment.

By order of the Board For **Raja Bahadur International Limited** 

> Akash Joshi Company Secretary Membership No:- A40356

Place: Mumbai Date: 15<sup>th</sup> June, 2021

**Regd. Office:** Hamam House, 3<sup>rd</sup> Floor, Ambalal Doshi Marg, Fort, Mumbai – 400 001. CIN :- L17120MH1926PLC001273

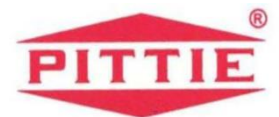

#### NOTES:

- 1. In view of the continuing Covid-19 pandemic, the Ministry of Corporate Affairs ('MCA') has vide its General Circular dated May 5, 2020 read with General Circulars dated April 8, 2020 and April 13, 2020 and January 13, 2021 (collectively referred to as 'MCA Circulars') permitted the holding of the Annual General Meeting ('AGM') through Video Conferencing ('VC') facility or other audio visual means ('OAVM'), without the physical presence of the Members at a common venue. Further, the Securities and Exchange Board of India ('SEBI') vide its Circulars dated May 12, 2020 and January 15, 2021 ('SEBI Circulars') has also granted certain relaxations. In compliance with the provisions of the Companies Act, 2013 ('Act'), Securities and Exchange Board of India (Listing Obligations and Disclosure Requirements) Regulations, 2015 ('Listing Regulations') and MCA Circulars and SEBI Circulars, the AGM of the Company is being held through VC/OAVM on Friday, 17<sup>th</sup> September, 2021 at 03.30 p.m.(IST). The registered office of the Company shall be deemed to be the venue for the AGM.
- 2. The relative Explanatory Statement pursuant to Section 102 of the Companies Act, 2013, which sets out details relating to business for item no. 3 and the relevant details as required under Regulation 36(3) of SEBI (Listing Obligations and Disclosure Requirements) Regulations, 2015 ("SEBI Listing Regulations") and Secretarial Standard on General Meetings issued by the Institute of Company Secretaries of India, of the person seeking appointment/ reappointment as Director under Item No. 2 is annexed hereto.
- 3. Pursuant to the Circular No. 14/2020 dated April 08, 2020, issued by the Ministry of Corporate Affairs, the facility to appoint proxy to attend and cast vote for the members is not available for this AGM. However, the Body Corporates are entitled to appoint authorised representatives to attend the AGM through VC/OAVM and participate there at and cast their votes through e-voting.
- 4. The Members can join the AGM in the VC/OAVM mode 15 minutes before and after the scheduled time of the commencement of the Meeting by following the procedure mentioned in the Notice. The facility of participation at the AGM through VC/OAVM will be made available for 1000 members on first come first served basis. This will not include large Shareholders (Shareholders holding 2% or more shareholding), Promoters, Institutional Investors, Directors, Key Managerial Personnel, the Chairpersons of the Audit Committee, Nomination and Remuneration Committee and Stakeholders Relationship Committee, Auditors etc. who are allowed to attend the AGM without restriction on account of first come first served basis.

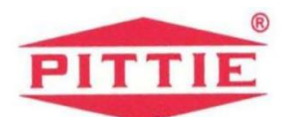

- 5. The attendance of the Members attending the AGM through VC/OAVM will be counted for the purpose of reckoning the quorum under Section 103 of the Companies Act, 2013.
- 6. Pursuant to the provisions of Section 108 of the Companies Act, 2013 read with Rule 20 of the Companies (Management and Administration) Rules, 2014 (as amended) and Regulation 44 of SEBI (Listing Obligations & Disclosure Requirements) Regulations 2015 (as amended), and the Circulars issued by the Ministry of Corporate Affairs dated April 08, 2020, April 13, 2020 and May 05, 2020 the Company is providing facility of remote e-Voting to its Members in respect of the business to be transacted at the AGM. For this purpose, the Company has entered into an agreement with National Securities Depository Limited (NSDL) for facilitating voting through electronic means, as the authorized agency. The facility of casting votes by a member using remote e-Voting system as well as voting on the day of the AGM will be provided by NSDL.
- 7. In line with the Ministry of Corporate Affairs (MCA) Circular No. 20/2020 dated May 05, 2020, the Notice calling the AGM has been uploaded on the website of the Company at www.rajabahadur.com.The Notice can also be accessed from the websites of the Stock Exchange i.e. BSE Limited and at www.bseindia.com respectively and the AGM Notice is also available on the website of NSDL (agency for providing the Remote e-Voting facility) i.e. www.evoting.nsdl.com.
- 8. The Securities and Exchange Board of India (SEBI) has mandated the submission of Permanent Account Number (PAN) by every participant in the securities market. Members holding shares in electronic form are, accordingly, requested to submit their PAN to the Depository Participants with whom they maintain their demat accounts. Members holding shares in physical form should submit their PAN to the Company.
- 9. As per amended Regulation 40 of SEBI Listing Regulations securities of listed companies can be transferred only in dematerialized form with effect from, April 1, 2019, except in case of request received for transmission or transposition and relodged transfers of securities. Further, SEBI vide its circular dated September 7, 2020 and December 2, 2020 fixed March 31, 2021 as the cut-off date for re-lodgement of transfer deeds and the shares that are re-lodged for transfer shall be issued only in demat mode. In view of this and to eliminate all risks associated with physical shares and for ease of portfolio management, members holding shares in physical form are requested to consider converting their holdings to dematerialized form. Members can contact the Company or Company's Registrars and Transfer Agents, M/s Satellite Corporate Services Private Limited for assistance in this regard.

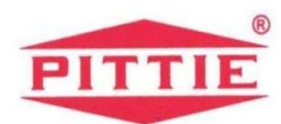

- 10. Members holding shares in physical mode and who have not updated their email addresses with the Company are requested to update their email addresses by writing to the Company or Company's Registrar & Share Transfer Agents, M/s Satellite Corporate Services Pvt. Ltd., Office No.106 & 107, Dattani Plaza, East West Compound, Andheri Kurla Road, Sakinaka – Mumbai – 400072... Members holding shares in dematerialised mode are requested to register/update their email addresses with the relevant Depository Participants.
- 11. During the 95<sup>th</sup> AGM, the electronic copy of Register of Directors and Key Managerial Personnel and their shareholding maintained under Section 170 of the Act and the Register of Contracts and Arrangements in which Directors are interested maintained under Section 189 of the Act, will be available electronically for inspection by the Members during the AGM. Members seeking to inspect such documents can send their requests to the Company at rajabahadur@gmail.com/ investor@rajabahadur.com /cs@rajabahadur.com.
- 12. Since the AGM will be held through VC / OAVM, the Route Map is not annexed in this Notice.

#### VOTING THROUGH ELECTRONIC MEANS:

In compliance with provisions of Section 108 of the Companies Act, 2013 and Rule 20 of the Companies (Management and Administration) Rules, 2014 as amended by Companies (Management and Administration) Rules, 2015, and Regulation 44 of the SEBI (Listing Obligations and Disclosure Requirements), Regulations, 2015 and the Secretarial Standards on General Meetings (SS-2) issued by the Institute of Company Secretaries of India, the Company is pleased to provide members facility to exercise their right to vote at the 95<sup>th</sup> Annual General Meeting (AGM) by electronic means and the business may be transacted through e-Voting Services provided by National Securities Depository Limited (NSDL). In terms of SEBI circular dated December 9, 2020 on e-voting facility provided by Listed Companies, Individual shareholders holding securities in demat mode are allowed to vote through their demat account maintained with Depositories and Depository Participants. Shareholders are advised to update their mobile number and e-mail address in their demat accounts in order to access e-Voting facility

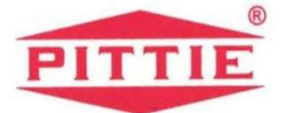

# THE INSTRUCTIONS FOR MEMBERS FOR REMOTE E-VOTING AND JOINING GENERAL MEETING ARE AS UNDER :-

The remote e-voting period begins on Tuesday, 14<sup>th</sup> September, 2021 (9.00 a.m. IST) and ends on Thursday, 16<sup>th</sup> September, 2021 (5.00 p.m. IST). The remote e-voting module shall be disabled by NSDL for voting thereafter. The Members, whose names appear in the Register of Members / Beneficial Owners as on the record date (cut-off date) i.e. Friday, 10<sup>th</sup> September, 2021, may cast their vote electronically. The voting right of shareholders shall be in proportion to their share in the paid-up equity share capital of the Company as on the cut-off date, being Friday, 10<sup>th</sup> September, 2021.

#### How do I vote electronically using NSDL e-Voting system?

The way to vote electronically on NSDL e-Voting system consists of "Two Steps" which are mentioned below:

#### Step 1: Access to NSDL e-Voting system

# A) Login method for e-Voting and joining virtual meeting for Individual shareholders holding securities in demat mode

In terms of SEBI circular dated December 9, 2020 on e-Voting facility provided by Listed Companies, Individual shareholders holding securities in demat mode are allowed to vote through their demat account maintained with Depositories and Depository Participants. Shareholders are advised to update their mobile number and email Id in their demat accounts in order to access e-Voting facility. Login method for Individual shareholders holding securities in demat mode is given below:

| Type of                                   | Login Method                                                           |
|-------------------------------------------|------------------------------------------------------------------------|
| shareholders                              |                                                                        |
| Individual                                | 1. Existing <b>IDeAS</b> user can visit the e-Services website of NSDL |
| Shareholders                              | Viz. <u>https://eservices.nsdl.com</u> either on a Personal Computer   |
| holding                                   | or on a mobile. On the e-Services home page click on the               |
| securities in<br>demat mode<br>with NSDL. | "Beneficial Owner" icon under "Login" which is available               |
|                                           | under 'IDeAS' section , this will prompt you to enter your             |
|                                           | existing User ID and Password. After successful                        |
|                                           | authentication, you will be able to see e-Voting services under        |
|                                           | Value added services. Click on "Access to e-Voting" under e-           |
|                                           | Voting services and you will be able to see e-Voting page. Click       |
|                                           | on company name or <b>e-Voting service provider i.e. NSDL</b> and      |

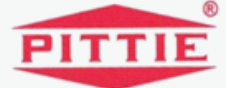

you will be re-directed to e-Voting website of NSDL for casting your vote during the remote e-Voting period or joining virtual meeting & voting during the meeting.

- If you are not registered for IDeAS e-Services, option to register is available at <u>https://eservices.nsdl.com</u>. Select "Register Online for IDeAS Portal" or click at <u>https://eservices.nsdl.com/SecureWeb/IdeasDirectReg.jsp</u>
- 3. Visit the e-Voting website of NSDL. Open web browser by typing the following URL: <u>https://www.evoting.nsdl.com/</u>either on a Personal Computer or on a mobile. Once the home page of e-Voting system is launched, click on the icon "Login" which is available under 'Shareholder/Member' section. A new screen will open. You will have to enter your User ID (i.e. your sixteen digit demat account number hold with NSDL), Password/OTP and a Verification Code as shown on the screen. After successful authentication, you will be redirected to NSDL Depository site wherein you can see e-Voting page. Click on company name or e-Voting service provider i.e. NSDL and you will be redirected to e-Voting website of NSDL for casting your vote during the remote e-Voting period or joining virtual meeting & voting during the meeting.
- 4. Shareholders/Members can also download NSDL Mobile App "NSDL Speede" facility by scanning the QR code mentioned below for seamless voting experience.

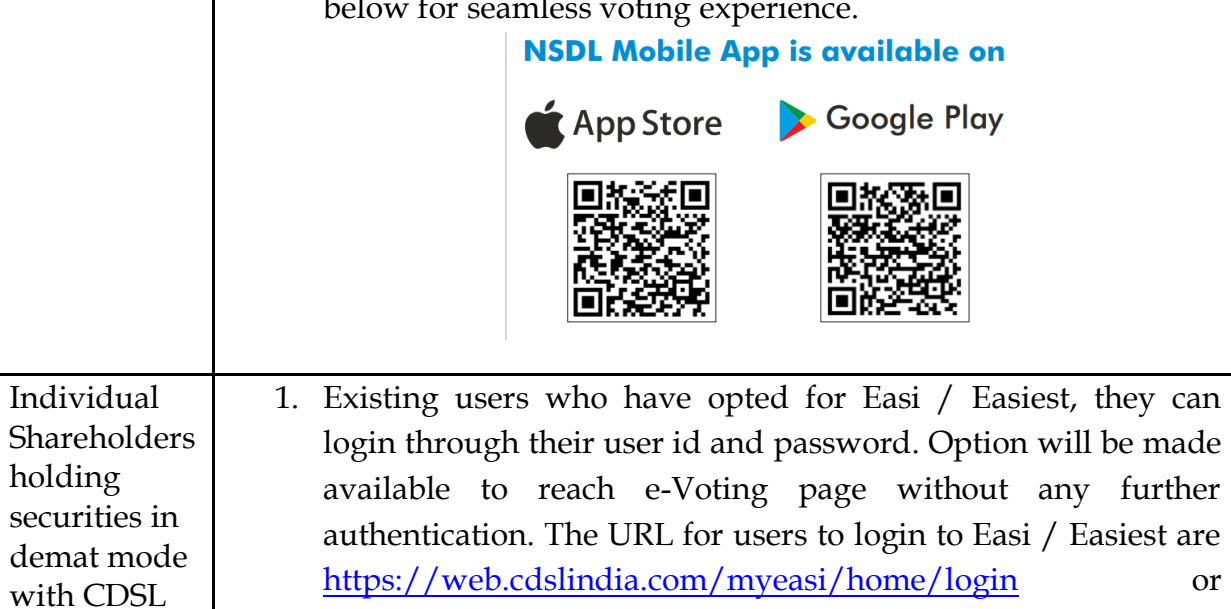

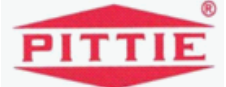

|                                                                                                    | www.cdslindia.com and click on New System Myeasi.                                                                                                    |  |
|----------------------------------------------------------------------------------------------------|----------------------------------------------------------------------------------------------------|--|
|                                                                                                    | <ol> <li>After successful login of Easi/Easiest the user will be also able<br/>to see the E Voting Menu. The Menu will have links of e-<br/>Voting service provider i.e. NSDL. Click on NSDL to cast<br/>your vote.</li> </ol>                                                                                                    |  |
|                                                                                                    | <ol> <li>If the user is not registered for Easi/Easiest, option to register<br/>is available at<br/><u>https://web.cdslindia.com/myeasi/Registration/EasiRegistra</u><br/><u>tion</u></li> </ol>                                                                                                    |  |
|                                                                                                    | 4. Alternatively, the user can directly access e-Voting page by providing demat Account Number and PAN No. from a link in <u>www.cdslindia.com</u> home page. The system will authenticate the user by sending OTP on registered Mobile & Email as recorded in the demat Account. After successful authentication, user will be provided links for the respective ESP i.e. <b>NSDL</b> where the e-Voting is in progress.                                                                                                    |  |
| Individual<br>Shareholders<br>(holding<br>securities in<br>demat<br>mode) login<br>through<br>their<br>depository<br>participants | You can also login using the login credentials of your demat account<br>through your Depository Participant registered with NSDL/CDSL for<br>e-Voting facility. upon logging in, you will be able to see e-Voting<br>option. Click on e-Voting option, you will be redirected to<br>NSDL/CDSL Depository site after successful authentication, wherein<br>you can see e-Voting feature. Click on company name or e-Voting<br>service provider i.e. NSDL and you will be redirected to e-Voting<br>website of NSDL for casting your vote during the remote e-Voting<br>period or joining virtual meeting & voting during the meeting. |  |

**Important note:** Members who are unable to retrieve User ID/ Password are advised to use Forget User ID and Forget Password option available at abovementioned website.

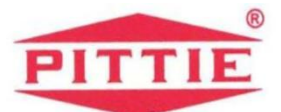

Helpdesk for Individual Shareholders holding securities in demat mode for any technical issues related to login through Depository i.e. NSDL and CDSL.

| Login type                  | Helpdesk details                                  |  |
|-----------------------------|---------------------------------------------------|--|
| Individual Shareholders     | Members facing any technical issue in login can   |  |
| holding securities in demat | contact NSDL helpdesk by sending a request at     |  |
| mode with NSDL              | evoting@nsdl.co.in or call at toll free no.: 1800 |  |
|                             | 1020 990 and 1800 22 44 30                        |  |
|                             |                                                   |  |
| Individual Shareholders     | Members facing any technical issue in login can   |  |
| holding securities in demat | contact CDSL helpdesk by sending a request at     |  |
| mode with CDSL              | helpdesk.evoting@cdslindia.com or contact at      |  |
|                             | 022- 23058738 or 022-23058542-43                  |  |
|                             |                                                   |  |

B) Login Method for e-Voting and joining virtual meeting for shareholders other than Individual shareholders holding securities in demat mode and shareholders holding securities in physical mode.

How to Log-in to NSDL e-Voting website?

- 1. Visit the e-Voting website of NSDL. Open web browser by typing the following URL: <u>https://www.evoting.nsdl.com/</u> either on a Personal Computer or on a mobile.
- 2. Once the home page of e-Voting system is launched, click on the icon "Login" which is available under 'Shareholder/Member' section.
- 3. A new screen will open. You will have to enter your User ID, your Password/OTP and a Verification Code as shown on the screen. *Alternatively, if you are registered for NSDL eservices i.e. IDEAS, you can log-in at* <u>https://eservices.nsdl.com/</u> with your existing IDEAS login. Once you log-in to NSDL eservices after using your log-in credentials, click on e-Voting and you can proceed to Step 2 i.e. Cast your vote electronically.
- 4. Your User ID details are given below :

| Manner of holding shares i.e.<br>Demat (NSDL or CDSL) or<br>Physical | Your User ID is:                   |
|----------------------------------------------------------------------|------------------------------------|
| a) For Members who hold shares in                                    | 8 Character DP ID followed by 8    |
| demat account with NSDL.                                             | Digit Client ID                    |
|                                                                      | For example if your DP ID is       |
|                                                                      | IN300*** and Client ID is 12****** |

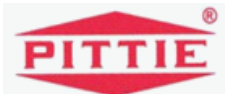

|                                   | then your user ID is IN300***12*****. |
|-----------------------------------|---------------------------------------|
|                                   |                                       |
| b) For Members who hold shares in | 16 Digit Beneficiary ID               |
| demat account with CDSL.          | For example if your Beneficiary ID is |
|                                   | 12************* then your user ID is  |
|                                   | 12**********                          |
| c) For Members holding shares in  | EVEN Number followed by Folio         |
| Physical Form.                    | Number registered with the            |
|                                   | company                               |
|                                   | For example if folio number is 001*** |
|                                   | and EVEN is 101456 then user ID is    |
|                                   | 101456001***                          |

- 5. Password details for shareholders other than Individual shareholders are given below:
  - a) If you are already registered for e-Voting, then you can user your existing password to login and cast your vote.
  - b) If you are using NSDL e-Voting system for the first time, you will need to retrieve the 'initial password' which was communicated to you. Once you retrieve your 'initial password', you need to enter the 'initial password' and the system will force you to change your password.
  - c) How to retrieve your 'initial password'?
    - (i) If your email ID is registered in your demat account or with the company, your 'initial password' is communicated to you on your email ID. Trace the email sent to you from NSDL from your mailbox. Open the email and open the attachment i.e. a .pdf file. Open the .pdf file. The password to open the .pdf file is your 8 digit client ID for NSDL account, last 8 digits of client ID for CDSL account or folio number for shares held in physical form. The .pdf file contains your 'User ID' and your 'initial password'.
    - (ii) If your email ID is not registered, please follow steps mentioned below in **process for those shareholders whose email ids are not registered.**

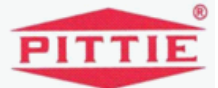

- 6. If you are unable to retrieve or have not received the "Initial password" or have forgotten your password:
  - a) Click on "<u>Forgot User Details/Password?</u>"(If you are holding shares in your demat account with NSDL or CDSL) option available on <u>www.evoting.nsdl.com</u>.
  - b) <u>**Physical User Reset Password**</u>?" (If you are holding shares in physical mode) option available on <u>www.evoting.nsdl.com</u>.
  - c) If you are still unable to get the password by aforesaid two options, you can send a request at <u>evoting@nsdl.co.in</u> mentioning your demat account number/folio number, your PAN, your name and your registered address etc.
  - d) Members can also use the OTP (One Time Password) based login for casting the votes on the e-Voting system of NSDL.
- 7. After entering your password, tick on Agree to "Terms and Conditions" by selecting on the check box.
- 8. Now, you will have to click on "Login" button.
- 9. After you click on the "Login" button, Home page of e-Voting will open.

# Step 2: Cast your vote electronically and join General Meeting on NSDL e-Voting system.

### How to cast your vote electronically and join General Meeting on NSDL e-Voting system?

- 1. After successful login at Step 1, you will be able to see all the companies "EVEN" in which you are holding shares and whose voting cycle and General Meeting is in active status.
- Select "EVEN" of company for which you wish to cast your vote during the remote e-Voting period and casting your vote during the General Meeting. For joining virtual meeting, you need to click on "VC/OAVM" link placed under "Join General Meeting".
- 3. Now you are ready for e-Voting as the Voting page opens.

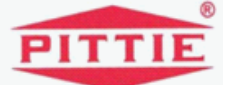

- 4. Cast your vote by selecting appropriate options i.e. assent or dissent, verify/modify the number of shares for which you wish to cast your vote and click on "Submit" and also "Confirm" when prompted.
- 5. Upon confirmation, the message "Vote cast successfully" will be displayed.
- 6. You can also take the printout of the votes cast by you by clicking on the print option on the confirmation page.
- **7.** Once you confirm your vote on the resolution, you will not be allowed to modify your vote.

### **General Guidelines for shareholders**

- 1. Institutional shareholders (i.e. other than individuals, HUF, NRI etc.) are required to send scanned copy (PDF/JPG Format) of the relevant Board Resolution/ Authority letter etc. with attested specimen signature of the duly authorized signatory(ies) who are authorized to vote, to the Scrutinizer by e-mail to cs@parikhassociates.com with a copy marked to evoting@nsdl.co.in.
- 2. It is strongly recommended not to share your password with any other person and take utmost care to keep your password confidential. Login to the e-voting website will be disabled upon five unsuccessful attempts to key in the correct password. In such an event, you will need to go through the "Forgot User Details/Password?" or "Physical User Reset Password?" option available on www.evoting.nsdl.com to reset the password.
- In case of any queries, you may refer the Frequently Asked Questions (FAQs) for Shareholders and e-voting user manual for Shareholders available at the download section of www.evoting.nsdl.com or call on toll free no.: 1800 1020 990 and 1800 22 44 30 or send a request to at evoting@nsdl.co.in
- 4. The voting rights of shareholders shall be in proportion to their shares of the paid up equity share capital of the Company as on the cut-off date of Friday, 10<sup>th</sup> September, 2021. A person, whose name is recorded in the register of members or in the register of beneficial owners maintained by the depositories as on the cut-off date only shall be entitled to avail the facility of remote e-voting, as well as voting at the meeting. The members who have not cast their vote on the resolutions through remote e-voting shall be entitled to vote at the meeting on such resolutions.

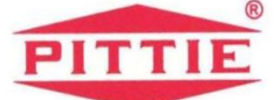

Any person holding shares in physical form and non-individual shareholders, who acquires shares of the Company and becomes member of the Company after the notice is send through e-mail and holding shares as of the cut-off date i.e. September 10, 2021, may obtain the login ID and password by sending a request at evoting@nsdl.co.in or Issuer/RTA. However, if you are already registered with NSDL for remote e-voting, then you can use your existing user ID and password for casting your vote. If you forgot your password, you can reset your password by using "Forgot User Details/Password" or "Physical User Reset Password" option available on www.evoting.nsdl.com or call on toll free no. 1800 1020 990 and 1800 22 44 30 . In case of Individual Shareholders holding securities in demat mode who acquires shares of the Company and becomes a Member of the Company after sending of the Notice and holding shares as of the cut-off date i.e. September 10, 2021 may follow steps mentioned in the Notice of the AGM under "Access to NSDL e-Voting system".

- 5. Members will be provided with the facility for voting through electronic voting system during the video conferencing proceedings at the AGM and Members participating at the AGM, who have not already cast their vote on the resolutions by remote e-Voting, will be eligible to exercise their right to vote on such resolutions during the proceedings of the AGM.
- 6. The Members who have cast their votes through remote e-voting prior to the AGM may also attend the AGM but shall not be entitled to cast their votes again on such resolutions.
- 7. Ms. Jigyasa N. Ved (Membership No. FCS 6488) or failing her Mr. J. U. Poojari (Membership No. FCS 8102) of M/s Parikh & Associates, Practicing Company Secretaries, has been appointed as the Scrutinizer to scrutinize the e-voting at the meeting and remote e-voting process in a fair and transparent manner.
- 8. The Scrutinizer shall, immediately after the conclusion of voting at the Annual General Meeting, unblock the votes cast through remote e-voting prior to the AGM and e-voting during the AGM and make not later than 48 hours of conclusion of the meeting, a consolidated Scrutinizer's Report of the total votes cast in favour or against, if any, to the Chairman or a person authorized by him in writing, who shall countersign the same.
- 9. The Results declared along with the Scrutinizer's Report shall be placed on the Company's website at www.rajabahadur.com and on the website of NSDL www.evoting.nsdl.com immediately after the result is declared by the Chairman and the same shall be communicated to the BSE Limited where the shares of the Company are listed.

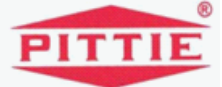

Process for those shareholders whose email ids are not registered with the depositories for procuring user id and password and registration of e mail ids for e-voting for the resolutions set out in this notice:

- 1. In case shares are held in physical mode please provide Folio No., Name of shareholder, scanned copy of the share certificate (front and back), PAN (self attested scanned copy of PAN card), AADHAR (self attested scanned copy of Aadhar Card) by email to rajabahadur@gmail.com/ investor@rajabahadur.com /cs@rajabahadur.com.
- 2. In case shares are held in demat mode, please provide DPID-CLID (16 digit DPID + CLID or 16 digit beneficiary ID), Name, client master or copy of Consolidated Account statement, PAN (self attested scanned copy of PAN card), AADHAR (self attested scanned copy of Aadhar Card) to rajabahadur@gmail.com/ investor@rajabahadur.com /cs@rajabahadur.com. If you are an Individual shareholders holding securities in demat mode, you are requested to refer to the login method explained at step 1 (A) i.e. Login method for e-Voting and joining virtual meeting for Individual shareholders holding securities in demat mode.
- 3. Alternatively shareholder/members may send a request to evoting@nsdl.co.in for procuring user id and password for e-voting by providing above mentioned documents.
- 4. In terms of SEBI circular dated December 9, 2020 on e-Voting facility provided by Listed Companies, Individual shareholders holding securities in demat mode are allowed to vote through their demat account maintained with Depositories and Depository Participants. Shareholders are required to update their mobile number and email ID correctly in their demat account in order to access e-Voting facility.

# THE INSTRUCTIONS FOR MEMBERS FOR E-VOTING ON THE DAY OF THE AGM ARE AS UNDER :-

- 1. The procedure for e-Voting on the day of the AGM is same as the instructions mentioned above for remote e-voting.
- 2. Only those Members/ shareholders, who will be present in the AGM through VC/OAVM facility and have not casted their vote on the Resolutions through remote e-Voting and are otherwise not barred from doing so, shall be eligible to vote through e-Voting system in the AGM.
- 3. Members who have voted through Remote e-Voting will be eligible to attend the AGM. However, they will not be eligible to vote at the AGM.

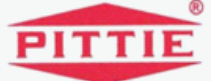

**4.** The details of the person who may be contacted for any grievances connected with the facility for e-Voting on the day of the AGM shall be the same person mentioned for Remote e-voting.

# INSTRUCTIONS FOR MEMBERS FOR ATTENDING THE AGM THROUGH VC/OAVM ARE AS UNDER:

- 1. Member will be provided with a facility to attend the AGM through VC/OAVM through the NSDL e-Voting system. Members may access by following the steps mentioned above for Access to NSDL e-Voting system. After successful login, you can see link of "VC/OAVM link" placed under "Join General meeting" menu against company name. You are requested to click on VC/OAVM link placed under Join General Meeting menu. The link for VC/OAVM will be available in Shareholder/Member login where the EVEN of Company will be displayed. Please note that the members who do not have the User ID and Password for e-Voting or have forgotten the User ID and Password may retrieve the same by following the remote e-Voting instructions mentioned in the notice to avoid last minute rush.
- 2. Members are encouraged to join the Meeting through Laptops for better experience.
- 3. Further Members will be required to allow Camera and use Internet with a good speed to avoid any disturbance during the meeting.
- 4. Please note that Participants Connecting from Mobile Devices or Tablets or through Laptop connecting via Mobile Hotspot may experience Audio/Video loss due to Fluctuation in their respective network. It is therefore recommended to use Stable Wi-Fi or LAN Connection to mitigate any kind of aforesaid glitches.
- 5. Shareholders who would like to express their views/have questions may send their questions in advance mentioning their name demat account number/folio number, email id, mobile number at rajabahadur@gmail.com/ investor@rajabahadur.com /cs@rajabahadur.com. The same will be replied by the company suitably.
- 6. Members who would like to express their views/ask questions as a speaker at the Meeting may pre-register themselves by sending a request from their registered email address mentioning their names, DP ID and Client ID/folio number, PAN and mobile number at rajabahadur@gmail.com /investor@rajabahadur.com/cs@rajabahadur.com from Monday 6<sup>th</sup> September, 2021 (09.00 a.m. IST) to 8th September, 2021 (05.00 IST). Those Members who have pre-registered themselves as a speaker will only be allowed to express their views/ask questions during the AGM. The Company

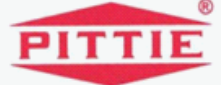

reserves the right to restrict the number of speakers depending on the availability of time for the AGM.

 Members who need assistance before or during the AGM may contact NSDL on evoting@nsdl.co.in/ 1800 1020 990 /1800 224 430 or contact Mr. Amit Vishal, Asst. Vice President- NSDL at or Mr. Sagar Ghosalkar, Assistant Manager- NSDL at at evoting@nsdl.co.in

> By order of the Board For **Raja Bahadur International Limited**

> > Akash Joshi Company Secretary Membership No:- A40356

Place: Mumbai Date: 15<sup>th</sup> June, 2021

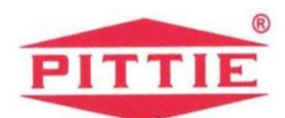

Information as required under Regulation 36 (3) of SEBI (Listing Obligations and Disclosure Requirements) Regulations, 2015 and Secretarial Standards on General Meetings issued by the Institute of Company Secretaries of India with respect to General Meetings

| Name of the Director                  | Mr. Manoharlal M. Pittie               |
|---------------------------------------|----------------------------------------|
| DIN                                   | 00760307                               |
| Date of Birth                         | 21-07-1928                             |
| Date of first appointment on the      | 15 <sup>th</sup> September, 1947       |
| Board                                 |                                        |
| Qualifications                        | B.Sc.                                  |
| Expertise                             | Corporate Field                        |
| Number of Meetings of the Board       | Five                                   |
| attended during the year              |                                        |
| List of Directorship /Membership      | Directorship:                          |
| /Chairmanship of Committees of        | Private Companies-                     |
| other Board                           | 1. Mukundlal Bansilal And Sons Private |
|                                       | Limited                                |
|                                       | 2. Shree Nand Trading Company Private  |
|                                       | Limited                                |
| Shareholding in Raja Bahadur          | Nil                                    |
| International Limited                 | 1 11                                   |
| Relationship between directors inter- | -                                      |
| se                                    |                                        |
| Past remuneration                     | -                                      |
| Remuneration proposed                 | -                                      |
| Terms and Conditions of               | In accordance with Nomination &        |
| appointment                           | Remuneration Policy                    |

By order of the Board For **Raja Bahadur International Limited** 

> Akash Joshi Company Secretary Membership No:- A40356

**Place:** Mumbai **Date:** 15<sup>th</sup> June, 2021